### SỞ GIÁO DỤC VÀ ĐÀO TẠO THÀNH PHỐ HỒ CHÍ MINH **TRƯỜNG THPT TRẦN PHÚ**

## CỘNG HÒA XÃ HỘI CHỦ NGHĨA VIỆT NAM <u>Độc lập – Tự do – Hạnh phúc</u>

Thành phố Hồ Chí Minh, ngày 05 tháng 10 năm 2024

# HƯỚNG DẪN Tra cứu và thanh toán học phí qua ngân hàng

Căn cứ Công văn số 1402/SGDĐT-KHTC ngày 29 tháng 3 năm 2023 về tổ chức triển khai thực hiện thanh toán không dùng tiền mặt tại các cơ sở giáo dục trên địa bàn Thành phố Hồ Chí Minh;

Trường THPT Trần Phú hướng dẫn cha mẹ học sinh và học sinh cách tra cứu, thanh toán học phí qua ngân hàng (không tốn phí) như sau:

### Bước 1: Cách tra cứu học phí

| Các bước                                                                          | Hình ảnh minh họa                                                                                                    |                                                                        |  |
|-----------------------------------------------------------------------------------|----------------------------------------------------------------------------------------------------|------------------------------------------------------------------------|--|
| 1.Vào google gõ:<br>https://sisap.vn/pay/<br>Hoặc quét mã QR                      | Thanh toán tiền học<br>không dùng tiền mặt                                                                                                    |                                                                        |  |
|                                                                                   | Theo dõi, thanh toán tiến học nhanh chơ<br>Bước 1: NHẬP MÃ HỌC SINH<br>Q Nhập mã học sinh/số điện thoại để tra cứu<br>Quý Phụ huynh gặp vấn để khi thanh toán? <u>Gửi y</u> | ông, thuận lợi<br>Bước 2: NHÁN NÚT TRA Cứu<br>Tra cứu<br>êu cầu hỗ trợ |  |
| <ul> <li>2. Nhập mã học sinh (số CCCD học sinh)</li> <li>- Bấm tra cứu</li> </ul> |                                                                                                    |                                                                        |  |

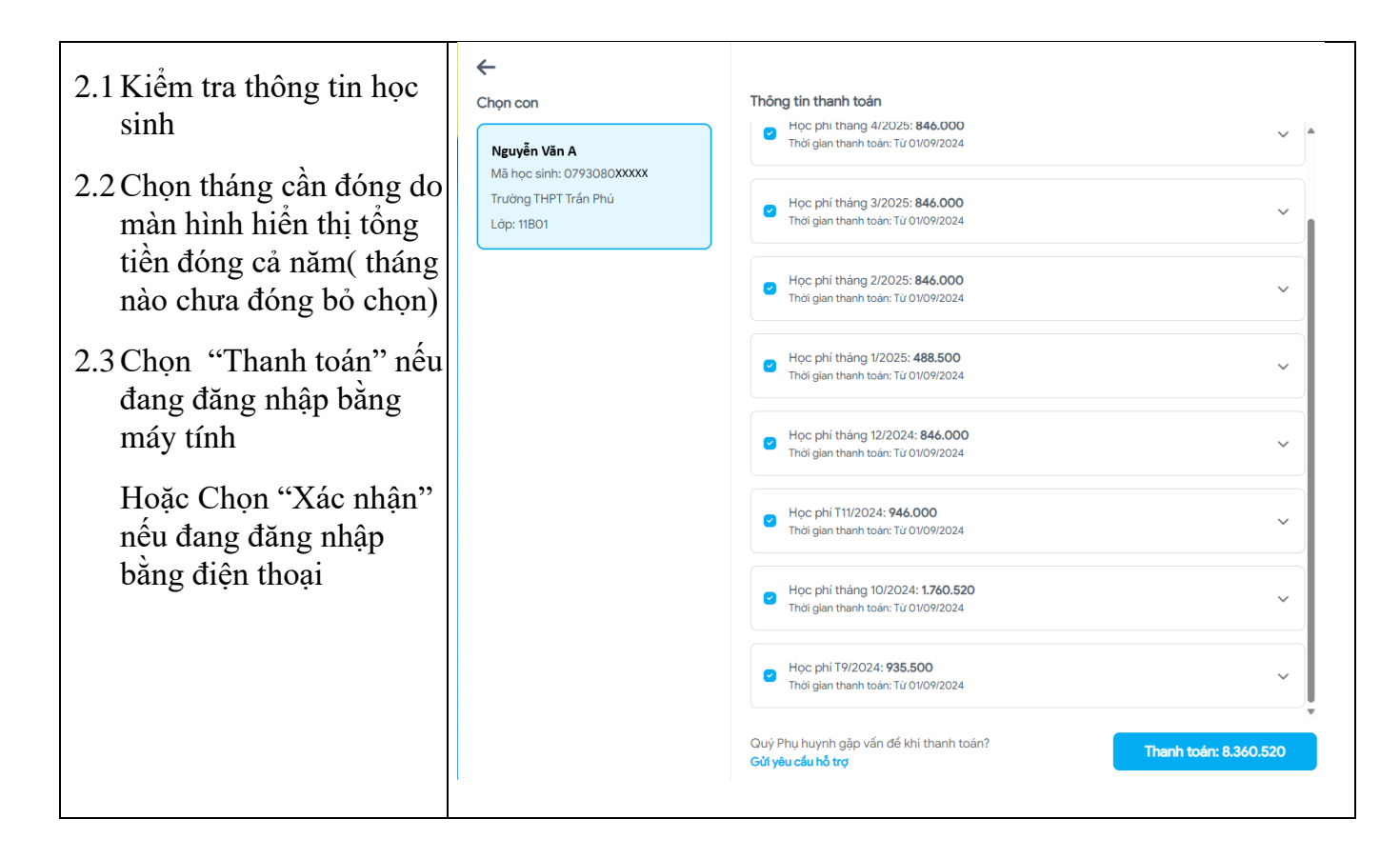

#### Bước 2: Thanh toán học phí

| Các bước                                                                                                    | Hình ảnh minh họa                                                                                                    |                                                                                                    |  |
|----------------------------------------------------------------------------------------------------|----------------------------------------------------------------------------------------------------|----------------------------------------------------------------------------------------------------|--|
| Sau khi bấm Thanh toán<br>hoặc Xác nhận màn hình sẽ<br>hiển thị mã QR.(Nếu đang<br>đăng nhập bằng điện thoại<br>thì chụp màn hình mã QR) | Hrương thức thanh toán Cách khác Trường THPT Trấn Phủ chấp nhận thanh toán qua các hình thức sau:     VIETCOMBANK QR     Minh thức này có thể tình phi giao dịch từ     nhà cung cấp Vietcombank Chi tiết giao dịch | Thanh toán bằng mã QR<br>Sử dụng ứng dụng mobile banking của 35 ngản hàng và 13 vi điện từ đế quét mã<br>Xem hướng dẫn chỉ tiết tại đây<br>Xem danh sách ngần hàng chấp nhận mã QR |  |
| Mở ứng dụng ngân hàng<br>trên điện thoại<br>Chọn thanh toán quét mã<br>QR (hoặc chọn ảnh chụp<br>màn hình mã QR lúc nãy)                 | Tên học sinh Nguyễn<br>Thông tin thanh toán<br>Đợt 2 tháng 9: Tiến 1.045.000<br>bận trừ tháng 9: Q2024<br>Đợt tháng 9: Học phi 935.500<br>T9/2024<br>Tổng tiến thanh toán <b>1.980.500</b>                          | SC Am IST La                                                                                                    |  |
| · Kiểm tra số tiền.                                                                                                    |                                                                                                    |                                                                                                    |  |
| Nội dung thanh toán: họ và<br>tên học sinh + lớp (Ví dụ:<br>Nguyen Van A lop 11B02                                                       |                                                                                                    |                                                                                                    |  |

Chú ý: Trường hợp học sinh gửi đơn miễn giảm chờ danh sách được duyệt mới đóng tiền học phí.

PHÒNG TÀI VỤ